# Internetprogrammering DD1386

Föreläsning 18

#### Innehåll

- Repetition från Gabbes föreläsningen
- Java Secure Socket Extension (JSSE)
- Skapa certifikat med keytool
- En hello world server baserd på HTTPS

#### Repetition

Problem:

1. Autentisering: Är den jag kommunicerar med "rätt" person?

2. Avlyssning: Är det någon som tjuvlyssnar på de hemliga saker vi pratar om?

3. Data integritet: Den information jag fått är det exakt samma som skickats?

#### RSA

- Asymetrisk chiffer
- Två nycklar E och D.
- Om E väljs som Publik nyckel så D är då den privata nyckeln och vise versa.
- E och D väljs enligt följande:
- 1.Välj två (stora) primtal, p1 och p2
- n = p1\* p2
- g = (p1-1)\*(p2-1)
- Välj ett primtal, E, så att talet g är delbart med E.
- Välj ett primtal, D, så att resten av divisionen  $(D^*E)/g$  blir talet 1.

Nu kan vi kryptera meddelandet M med nyckeln E och dekryptera med nyckeln D:  $Crypt(M) = C(M^E) \% n$ 

 $Decrypt(Crypt(M)) = (C(M)^D)\%n = M$ 

#### Signering

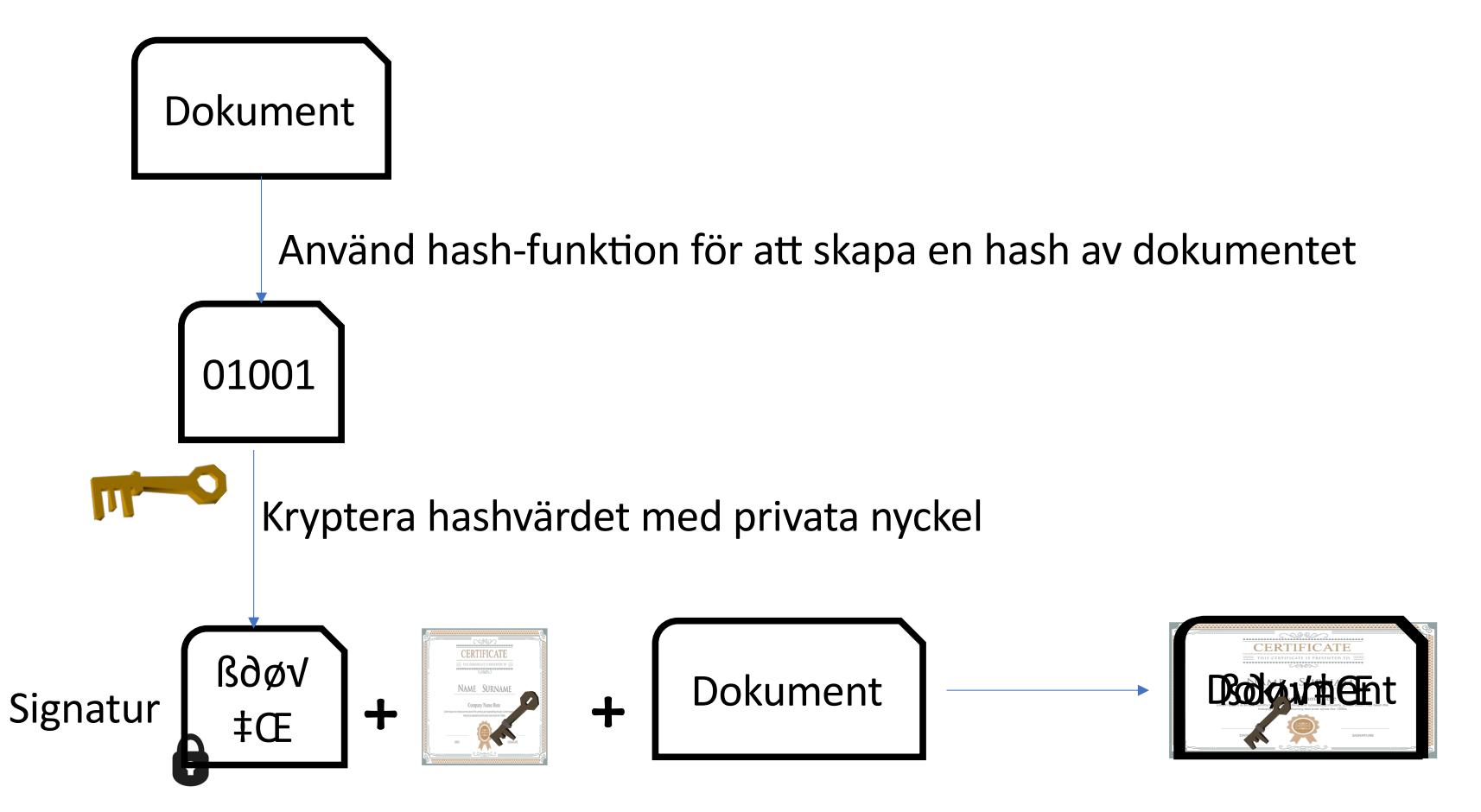

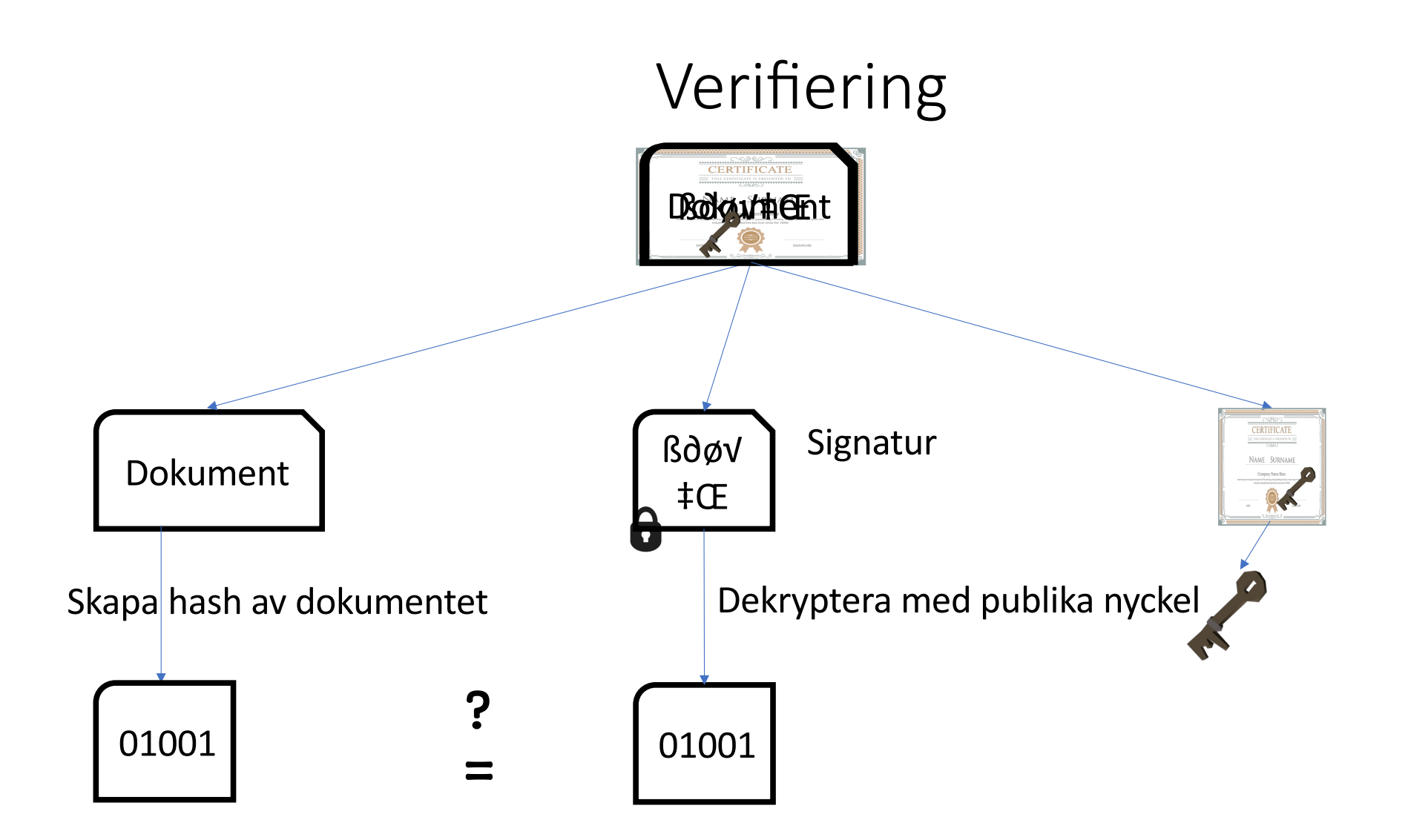

# Själv-signerad cer?fikat(1/2)

1. Ta bort eventuellt äldre keystore filer: rm \$HOME/.keystore

\$HOME: miljövariabeln för din hemkatalog på min dator /Users/vahid

# Själv-signerad certifikat (2/2)

```
2. Skapa en ny keystore fil (nyckelpar och cer0fikat):
keytool -genkeypair -keyalg "RSA"
                -storepass rootroot
                -validity 365
                -alias SSLCertificate
```

#### Keytool

• Se innehållet av keystore:

keytool -list -storepass rootroot

• Om du behöver exportera certifikatet och publika nyckeln till exempelvis klienter som behöver använda dina jar-signerade javafiler:

```
keytool -export -alias SSLCertificate -storepass
rootroot -file server.cer
```

### Helloworld.java (1/4)

```
1. Ladda upp filen keystore:
KeyStore ks = KeyStore.getInstance("JKS", "SUN");
InputStream is = new FileInputStream( new
File("/home/vahid/.keystore"));
ks.load(is,"rootroot".toCharArray());
```

### Helloworld.java (2/4)

#### 2. Skapa KeyManagerFactory:

## Helloworld.java (3/4)

```
3. Sätt upp SSL-Context :
SSLContext sslContext = SSLContext.getInstance("TLS");
sslContext.init(km, null, null);
SSLServerSocketFactory ssf = (SSLServerSocketFactory)
sslContext.getServerSocketFactory();
SSLServerSocket ss = (SSLServerSocket)
ssf.createServerSocket(1234);
```

## Helloworld.java (4/4)

```
4. Vänta på request och sedan utföra tjänsten:
SSLSocket s =(SSLSocket)ss.accept();
int i=0;
while (true) {
   PrintStream response =
              new PrintStream(s.getOutputStream());
   response.println("HTTP/1.0 200 OK");
   response.println("Content-Type: text/html");
   response.println();
   response.println("Hello World!"+i);
   i++;
   s.close();
   s = (SSLSocket) ss.accept();
}
```

### Testa din server

I de flesta system finns programmet curl (en textbaserad webbläsare). Det finns att ladda ner också på nätet. I terminal: curl -k http**s**://127.0.0.1:1234

Eller se lite mer:

curl -vk https://127.0.0.1:1234

Eller använd Firefox och tillåt certifikatet manuellt, när webbläsaren frågar dig om tillåtelse.